# **Accessing Applicant Materials**

In Faculty Search, all the applications to a given position appear listed on one page.

The list of applications for a position is often quite long. There are a number of useful features and organizational tools to help you sort and manage your work on the Applications List. See here for <u>more information on working with the</u> <u>Applicant List</u>.

## To view the list of applicants for a position:

1. Select "Positions" from the left-hand navigation.

| Home<br>Your Packets        | Positions                |
|-----------------------------|--------------------------|
| Faculty Search<br>Positions | Q Search Positio         |
| Administration<br>Reports   | Туре                     |
| Users & Groups              |                          |
| eview, Promotion and Tenure |                          |
| Cases                       | Position *               |
| Templates                   | Assistant Professor      |
| Administration              | Department of Critical S |
| Reports                     | Assistant Professor      |
| Users & Groups              | Department of Critical S |
|                             | Assistant Professor      |
|                             | School of Architecture   |

2. Click the position title to open the list of applications for that position

| Q Search Positions                                                   | Filter 🗸               |
|----------------------------------------------------------------------|------------------------|
| NAME                                                                 | STATUS                 |
| Associate Professor of Orthodontic Dentistry<br>College of Dentistry | ACCEPTING APPLICATIONS |
| Associate Professor of Periodontics<br>College of Dentistry          | ACCEPTING APPLICATIONS |
| Associate Professor of Music and Composition                         | APPROVAL REQUIRED      |

3. You will see the list of applicants for your position listed in a table as shown below

| Demo University > Positions > Assistant Professo | or of Landscape /                       | Architectu            | ure  | Position Actions 🗸      |
|--------------------------------------------------|-----------------------------------------|-----------------------|------|-------------------------|
| Unit<br>Department of Architectural History      | Status<br>Accepting Applications change | Opens<br>e Sep 1, 201 | 5    | Closes<br>Aug 16, 2018  |
| APPLICANTS (1 of 1)                              |                                         |                       |      |                         |
| Q Keyword Search                                 | Filter 🛱                                |                       |      | Saved Views 🗸 Columns 🗸 |
| Applicant Name                                   | Date Updated 🗢                          | Applicant Status      | Tags | My Overall Rating 🗢     |
| Sasha Brown                                      | Jan 25, 2018                            | Hired                 | 0    | <b>★★★☆</b> ☆           |
| 25 🗸                                             |                                         |                       |      |                         |

### To access applications, select one or more applicants in the list

- 1. Check the "Applicant Name" box at the top of the table to select all applicants in the list, or check the box next to the applicant(s) you want to review.
- 2. Click an applicant's name to view the profile of an individual applicant.
- 3. Selecting a name or names from the list opens a new set of buttons on the page.

**Note:** The buttons that appear after selecting an application are determined by your role in the program. If you are an evaluating committee member, you will likely see "Read" and "Tag" buttons. Committee Managers or Administrators may see additional buttons for assigning a status to an application, emailing applicants, etc.

| [/ |   |                                                                                                    |                |                  |      | Read | Email | Status 🔻 | Tag 👻       | 1 |
|----|---|----------------------------------------------------------------------------------------------------|----------------|------------------|------|------|-------|----------|-------------|---|
|    |   | APPLICANT NAME                                                                                                    | DATE UPDATED 💠 | APPLICANT STATUS | TAGS |      | 1     | MY OVE   | RALL RATING | ¢ |
|    |   | Michaela Amoo<br>Ph.D Doctor of Philosophy, Howard<br>University, Washington DC 20059<br>COMPLETE: PENDING LETTERS | Jan 9, 2017    | Offer Pending    |      | 3    |       | 습<br>습   | 1 1 1 1 1   | 7 |
|    | ۷ | Jane Demo<br>A.B.D All But Dissertation, Interfolio<br>University<br>INCOMPLETE                                    | Jan 11, 2015   | Shortlist        | D    |      |       | **       | ***         | 7 |

#### To read application materials:

1. Click "Read" to view selected applications in your browser using Interfolio's "Materials Viewer." See below for more information on using the viewer to read and annotate application materials.

| Filter 🚋 | Q Keyword Search Saved Views ✔ Columns ✔ |  |
|----------|------------------------------------------|--|
|          | Read Tag - :                             |  |

2. All selected applications will be loaded into the viewer for you to review one at a time.

| Kat Applicant5                      |   |            |      |           |            | G Applica  | nt Profile |
|-------------------------------------|---|------------|------|-----------|------------|------------|------------|
| ≡                                   |   | Q Comments | Tags | 🖈 Ratings | 🛓 Download | Search PDF | Search     |
| Application Annotations             |   |            |      |           |            |            |            |
|                                     | * |            |      |           |            |            |            |
| 200 pages doc CV                    |   | Word       |      |           |            |            |            |
| Abstract of "What is magic anyway?" |   | nora       |      |           |            |            |            |
| Conversion Check                    |   |            |      |           |            |            |            |

3. Users can use the "Search PDF" box to find specific text in an applicant's materials.

|            |        |           |            | G Applic   | ant Profile |
|------------|--------|-----------|------------|------------|-------------|
| Q Comments | 🗣 Tags | 🖈 Ratings | 🛓 Download | Search PDF | Search      |
|            |        |           |            |            |             |
|            |        |           |            |            |             |

- 4. All materials of the currently displayed application will appear bookmarked in the left-hand column of the viewer.
  - a. Click the name of a document to display it in the viewer.

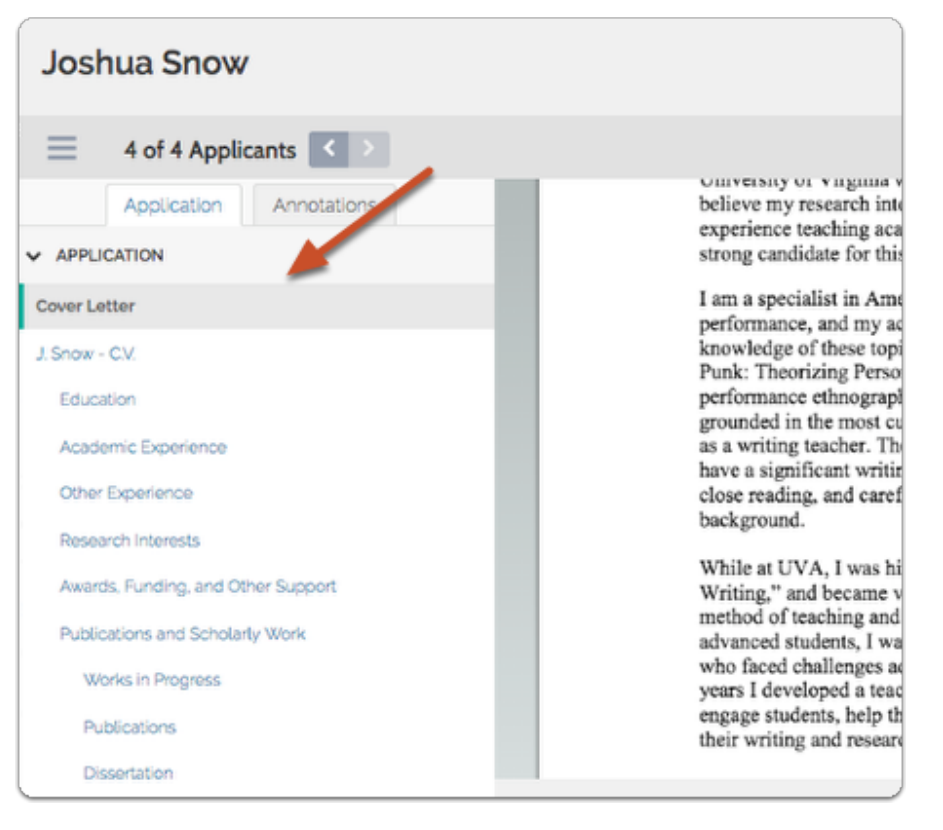

5. Use the arrows at the top of the viewer to move between applications when multiple applicants are selected.

| Joshua Snow                 |                                         |
|-----------------------------|-----------------------------------------|
| 4 of 4 Applicants           |                                         |
| Application Annotations     | Campu<br>Universi<br>believe<br>experie |
| Cover Letter                | I am a s                                |
| J. Snow - C.V.<br>Education | perform<br>knowle<br>Punk: J            |

- 6. Use the controls at the bottom of the viewer for navigation of the currently displayed application:
  - a. Toggle on or off the header bar of the viewer for distraction free viewing of materials.

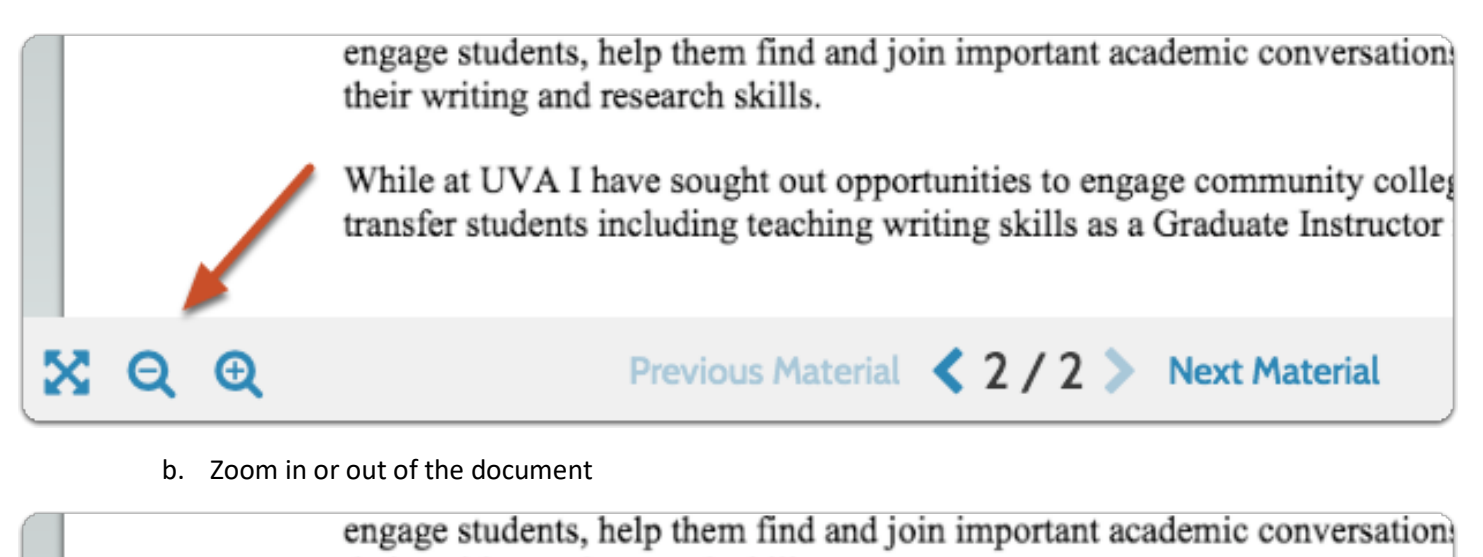

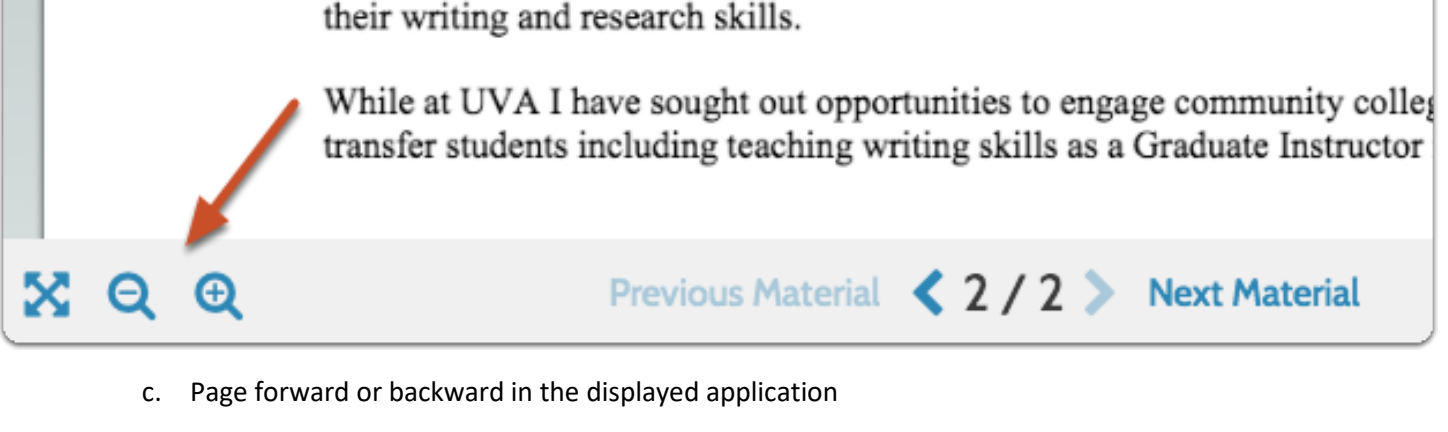

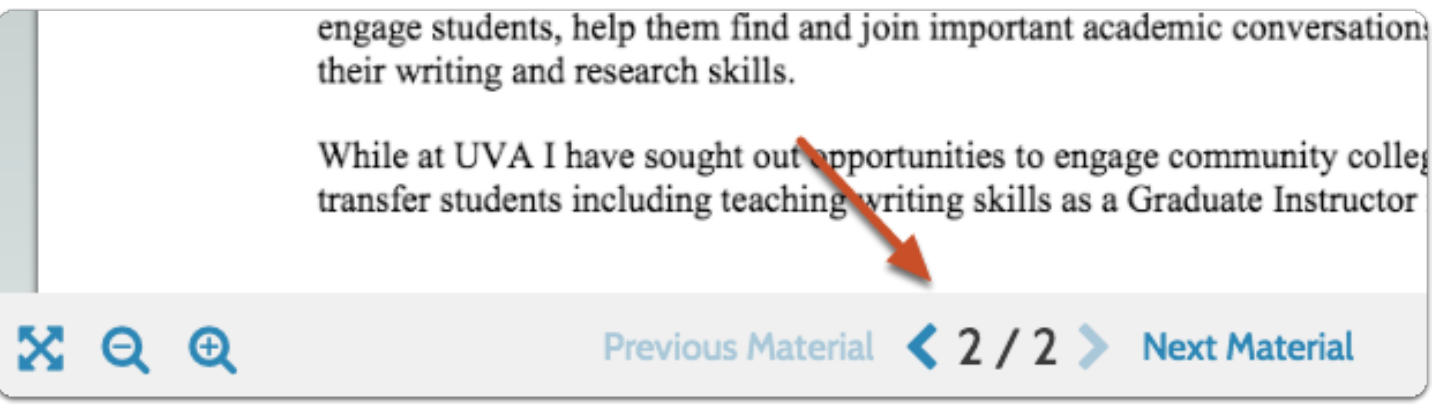

## Using Document Annotations

Annotations are private, personal notes about an application, and are only viewable by the committee member who added the note. See here for <u>more information on making annotations on application documents</u>.

1. Annotations are added and managed from the lower right corner of the viewer.

scelerisque est in lectus eleifend, venenatis elem isus eu, pharetra cursus ipsum. Mauris tristique nibh m elit pretium, sit amet blandit ipsum blandit. Aliqua el magna sed libero vestibulum feugiat hendrerit non atis, sollicitudin velit eu, facilisis nibh. Aliquam quis mi suscipit eget. Interdum et malesuada fames ac

2. Click the "note" icon to leave an annotation on the currently displayed document.

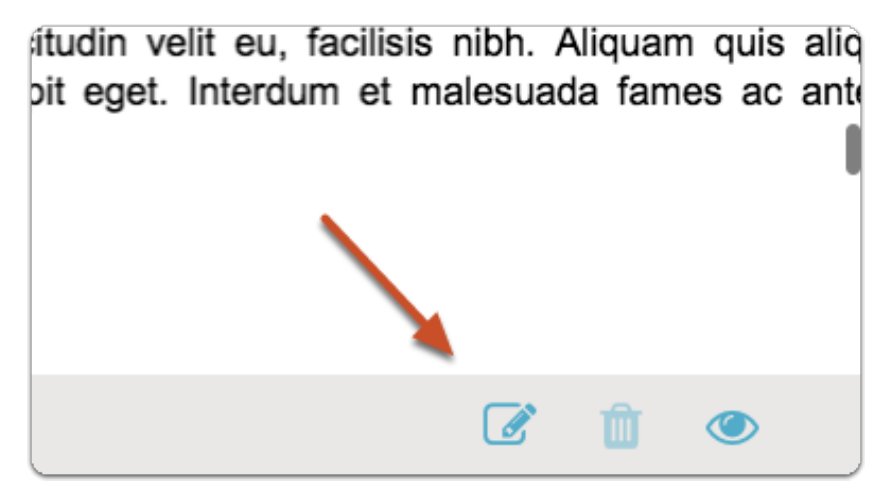

3. Click the "view" icon to toggle on or off the display of annotations.

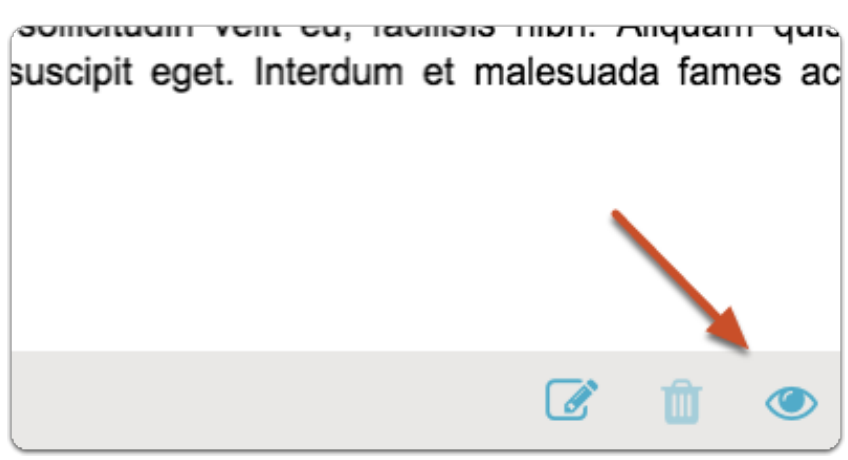

- a. You can quickly view all of the annotations added to a document from the "Annotations" tab in the document viewer
- 4. Click the annotation in the list to find it in the application.

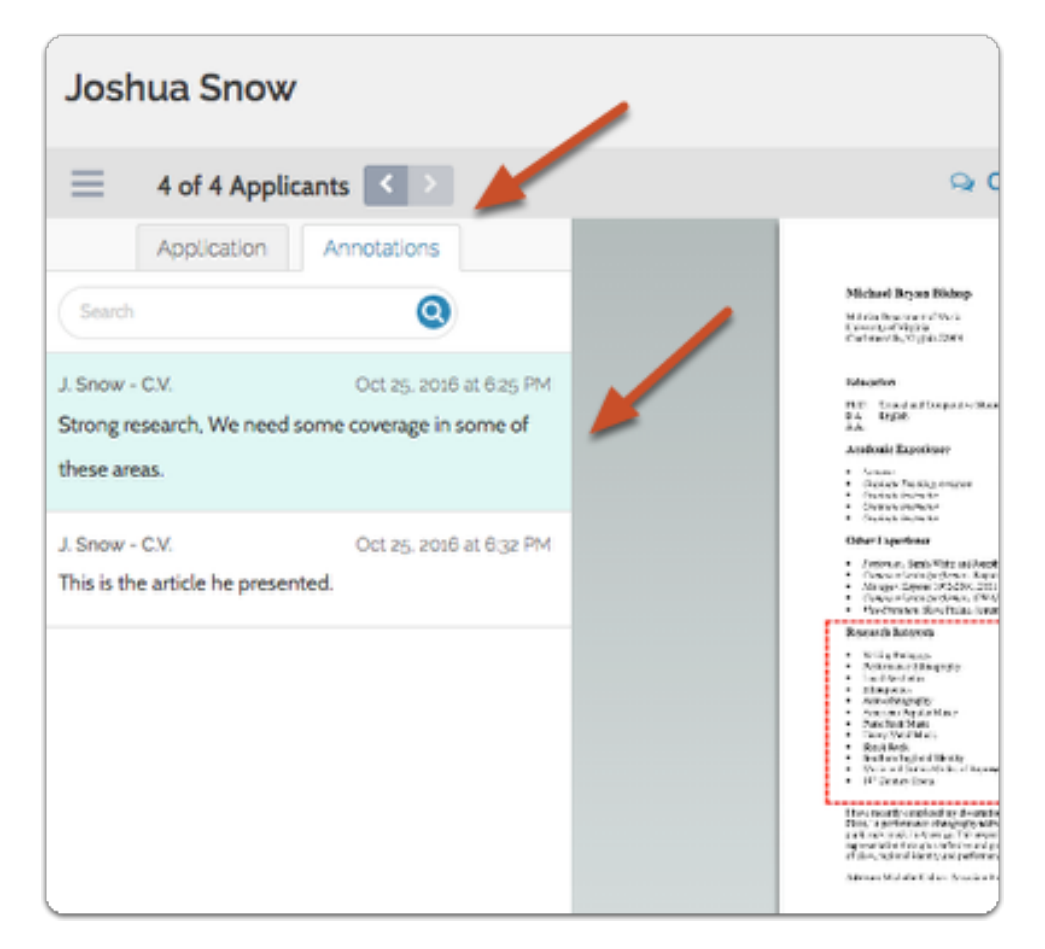

5. You can export and download annotations by clicking the export icon. Annotations are exported to a PDF file that you can save, download and print.

| Bing Boland                                                                                               |     |
|----------------------------------------------------------------------------------------------------|-----|
| 1 of 4 Applicants <>                                                                                      | 1   |
| Application Annotations                                                                                   |     |
| Search Q                                                                                                  |     |
| Cover Letter Nov 7, 2016 at 2:35 PM<br>Note that these shorter publications are standard in the<br>field. |     |
| Cover Letter Nov 7, 2016 at 2:41 PM<br>Good amount of experience.                                         |     |
| CV Nov 7, 2016 at 2:33 PM<br>Ask Jane for her thoughts on this.                                           |     |
|                                                                                                    | XQQ |

## To download materials for one or more selected applications:

1. Select one or more applicants in the list

| <b>V</b> | APPLICANT NAME                                                                                                    | DATE UPDATED 🗢 | APPLICANT STATUS |
|----------|----------------------------------------------------------------------------------------------------|----------------|------------------|
|          | Michaela Amoo<br>Ph.D Doctor of Philosophy, Howard<br>University, Washington DC 20059<br>COMPLETE: PENDING LETTERS | Jan 9, 2017    | Offer Pending    |
| ۵        | Jane Demo<br>A.B.D All But Dissertation, Interfolio<br>University<br>INCOMPLETE                                    | Jan 11, 2015   | Shortlist        |

2. Click the "Additional Options" icon and select "Download."

| Saved Vie | ws 🗸   | Column      | s 🗸 |        |
|-----------|--------|-------------|-----|--------|
|           | Read   | Tag 👻       | ÷   |        |
|           | MY OVE | RALL RATING | Dov | vnload |
|           |        |             |     |        |

- 3. You will receive an email as a notification when your download is ready.
- 4. From the received letter, click to download your materials